## Instructions on accessing pay stubs online through JagNet

 Click on the JagNet link from the STC homepage or browse to the following link: <u>https://jagnet4.southtexascollege.edu/cp/home/displaylogin</u>

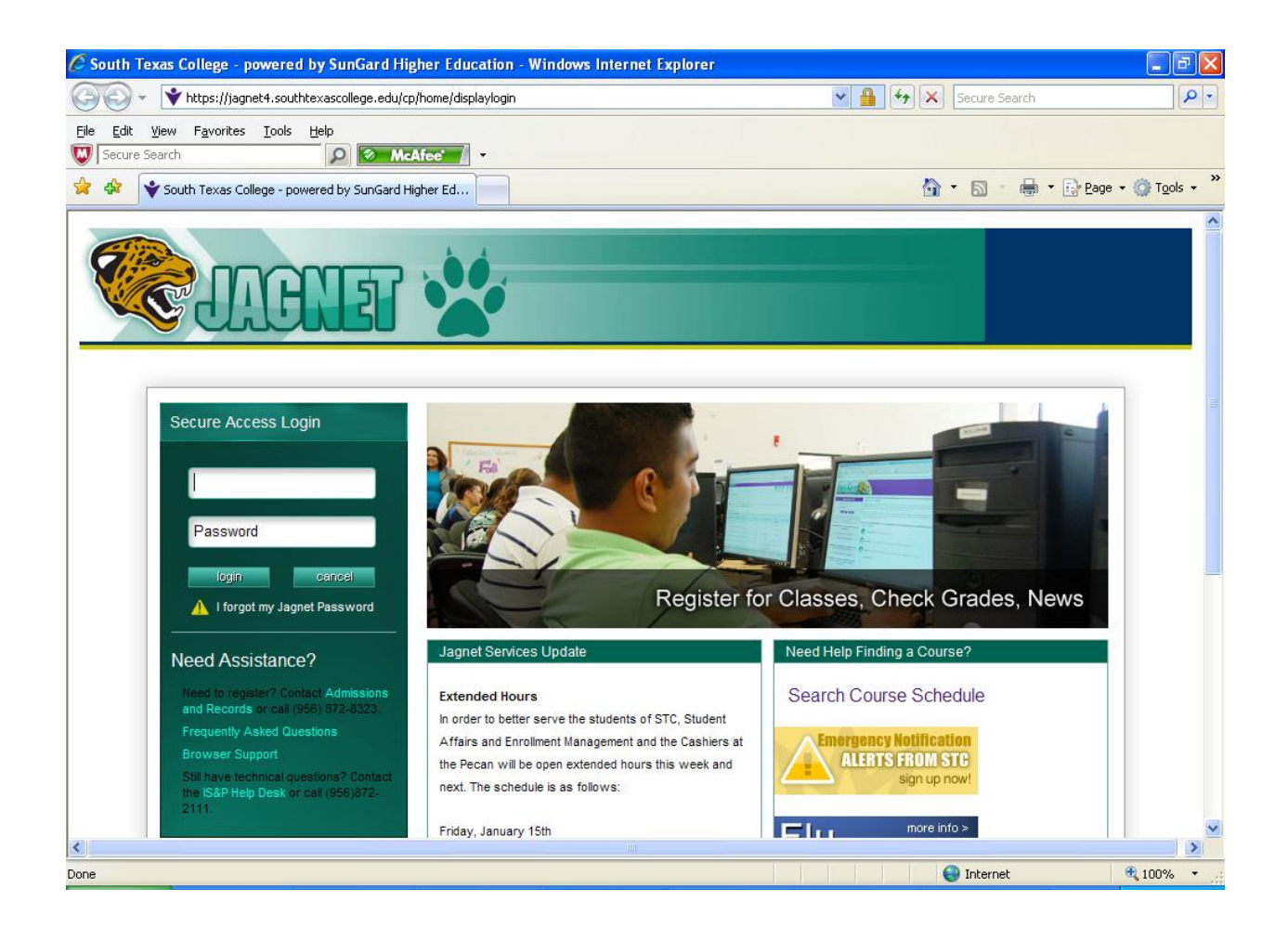

 Log in to JagNet. If this is the first time you are using JagNet or if you do not remember your access credentials or if you cannot see the employee tab in JagNet, please contact the IS&P helpdesk at one of the following numbers:

-Pecan Campus (956)872-2111 -Mid-Valley (956)447-1209 -Starr County (956)716-4709

## 3. Click on Employee Services.

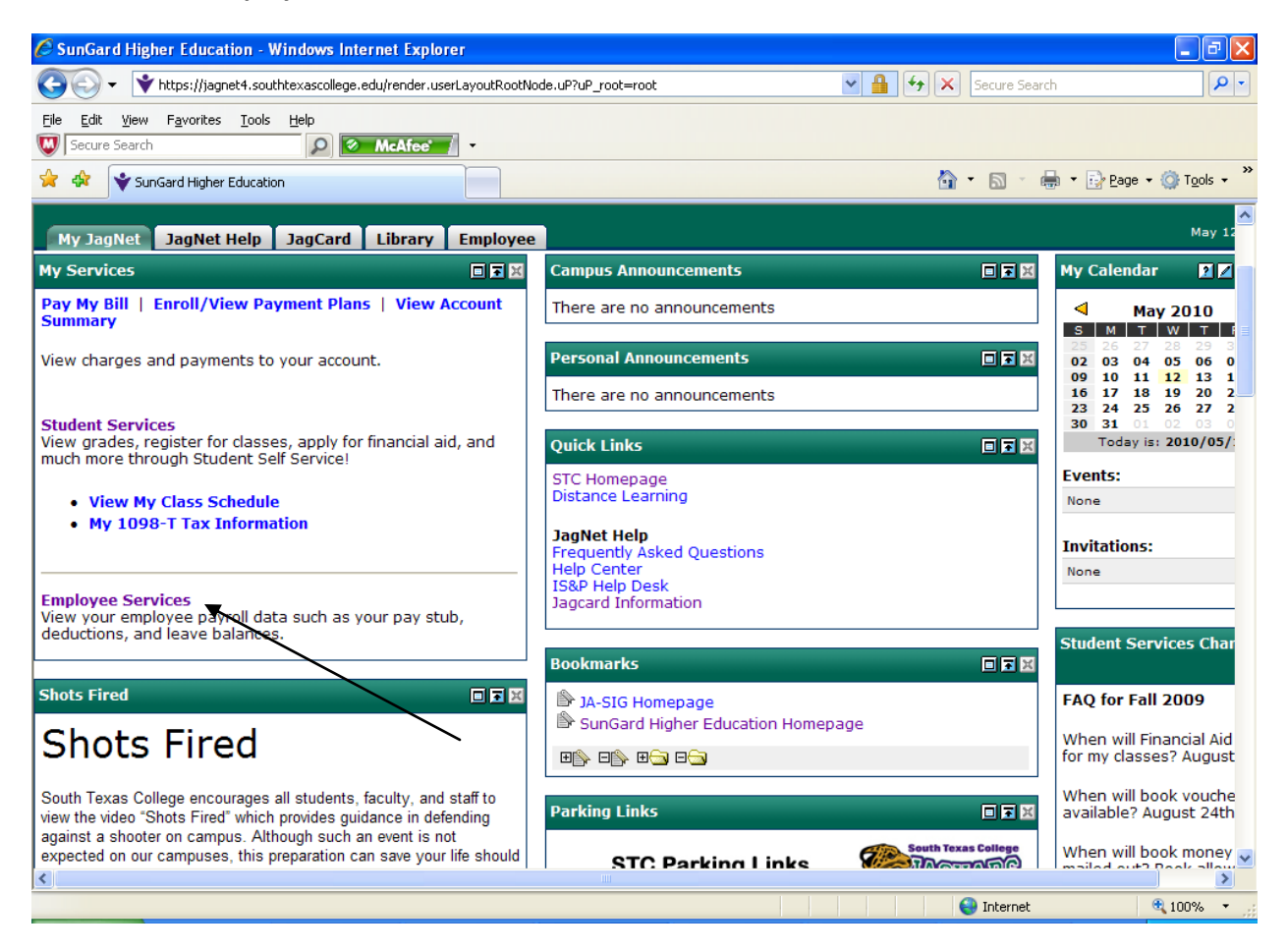

## 4. Click on Pay Information.

| 🖉 SunGard Higher Education - Windows Internet Explorer                                                                                                    |                             |                    |
|----------------------------------------------------------------------------------------------------|-----------------------------|--------------------|
| 🚱 💽 👻 https://jagnet4.southtexascollege.edu/cp/render.UserLayoutRootNode.uP?uP_tparam=utf8utf=https%3A%2F%2Fj 💌 🔒                                                                                                    | Secure Search               | P -                |
| File Edit View Favorites Tools Help                                                                                                    |                             |                    |
| 😭 🏟 ¥ SunGard Higher Education                                                                                                    | 🟠 • 🗟 - 🖶 • 🖻               | Page 🕶 🍈 Tools 👻 🎇 |
| Sector and the sector and the sector |                             |                    |
| Bask to     Hy JagNet Tab                                                                                                    | Calendar Groups             |                    |
| Personal Information Employee WebTailor Administration Finance                                                                                                    |                             |                    |
| Search Go                                                                                                    | RETURN TO MENU SIT          | E MAP HELP         |
| Employee Pay Information Direct deposit allocation, earnings and deductions history, or pay stubs. Leave Balances                                                                                                    |                             |                    |
| RELEASE: 7.3.1                                                                                                    | powered by<br>SUNGARD' HIGH |                    |
|                                                                                                    |                             |                    |
|                                                                                                    |                             |                    |
| Done                                                                                                    | 😜 Internet                  | 🔍 100% 🔻 🛒         |
| 🔸 Start 🖉 🖉 🕲 🐣 🕞 All Mail Ite 🔛 Memo: Pay 🧖 3. Toterne 🔮 🗟 3. Window 🔹 💷 Adobe D                                                                                                    | re 🖾 pay stub in 🙎          | 🦉 🔿 🐼 9:48 AM      |

## 5. Click on Pay Stub.

| 🖉 SunGard Higher Education - Windows Internet Explorer                                                                                                    |                                                   |  |
|----------------------------------------------------------------------------------------------------|---------------------------------------------------|--|
| 🚱 🕞 🔻 https://jagnet4.southtexascollege.edu/cp/render.UserLayoutRootNode.uP?uP_tparam=utf&utf=https%3A%2F%2Fj. 💌 🔒                                           | Secure Search                                     |  |
| Ele     Edit     View     Favorites     Tools     Help       Image: Secure Search     Image: Secure Search     Image: Secure Search     Image: Secure Search |                                                   |  |
| ☆ SunGard Higher Education                                                                                                    | 🟠 🔹 🗟 🔹 🖶 🕈 📴 <u>P</u> age 🕶 🎯 T <u>o</u> ols 🔹 🎽 |  |
|                                                                                                    |                                                   |  |
| CD Back to<br>My Jagket Tab                                                                                                    | Calendar Groups                                   |  |
| Personal Information Employee WebTailor Administration Finance                                                                                               |                                                   |  |
| Search Go                                                                                                    | RETURN TO MENU SITE MAP HELP                      |  |
| Pay Information                                                                                                    |                                                   |  |
| Pay Stub<br>Deductions History                                                                                                    |                                                   |  |
| RELEASE: 7.3.1                                                                                                    | powered by<br>SUNGARD' HIGHER EDUCATION           |  |
|                                                                                                    |                                                   |  |
|                                                                                                    |                                                   |  |
|                                                                                                    |                                                   |  |
|                                                                                                    |                                                   |  |
|                                                                                                    |                                                   |  |
|                                                                                                    |                                                   |  |
|                                                                                                    |                                                   |  |
|                                                                                                    |                                                   |  |
| Done                                                                                                    | 😜 Internet 🔍 100% 🔻 📑                             |  |

6. Select pay stub year from the drop-down list and click **Display**.

| SunGard Higher Education - Windows Internet Explorer                                                                |                                 | _ 7 ×                     |
|----------------------------------------------------------------------------------------------------|---------------------------------|---------------------------|
| 🚱 💿 👻 🔰 https://jagnet4.southtexascollege.edu/cp/render.UserLayoutRootNode.uP?uP_tparam=utf&utf=https%3A%2F%2Fj 🔽 🔒 | Secure Search                   | <b>P</b> •                |
| Eile Edit View Favorites Iools Help                                                                                 |                                 |                           |
| ☆ ☆ SunGard Higher Education                                                                                        | 🟠 🔹 🗟 🔹 🖶 🕏 Bag                 | je • 💮 T <u>o</u> ols • » |
|                                                                                                    |                                 |                           |
| Back to     Hy JagNet Tab                                                                                           | Calendar Groups                 |                           |
| Personal Information Employee WebTailor Administration Finance                                                      |                                 |                           |
| Search Go                                                                                                    | RETURN TO MENU SITE M           | AP HELP                   |
| Pay Stub                                                                                                    |                                 |                           |
| Choose a year and then select Display.                                                                              |                                 |                           |
| Pay Stub Year: 2010 V                                                                                               |                                 |                           |
| Display                                                                                                    |                                 |                           |
| [ Earnings History   Deductions History ] RELEASE: 7.0                                                              | powered by<br>SUNGARD' HIGHER E | DUCATION                  |
|                                                                                                    |                                 |                           |
|                                                                                                    |                                 |                           |
| Done                                                                                                    | 😜 Internet                      | 🔍 100% 🔻                  |

| <ol><li>Pay periods are displayed for the year. Select a pay period to view the deta</li></ol> |
|------------------------------------------------------------------------------------------------|
|------------------------------------------------------------------------------------------------|

| C SunGard Higher Education - Window                                                                                                    | s Internet Explorer                                                                                                    |                                            |                              | <b>.</b> 7 <b>x</b> |
|----------------------------------------------------------------------------------------------------|----------------------------------------------------------------------------------------------------|--------------------------------------------|------------------------------|---------------------|
| G - + https://jagnet4.southtexaso                                                                                                    | llege.edu/cp/render.UserLayoutRootNod                                                                                       | e.uP?uP_tparam=utf8utf=https%3A%2P%2F5 🍟 🔒 | fy 🗙 Secure Search           | ρ.                  |
| Ele Edit Vew Favorites Iools Help                                                                                                    | McAfee                                                                                                    |                                            |                              |                     |
| 🚖 🕸 🐳 SunGard Higher Education                                                                                                    |                                                                                                    |                                            | 🗄 • 🗟 * 🖶 • 🗗                | Bage = 🔘 Tgols = 🤴  |
| 😤 LILIANIAR 💥                                                                                                    |                                                                                                    |                                            |                              |                     |
| CO No. 1 To No. 1 To |                                                                                                    |                                            | Calendar Groups              |                     |
| Personal Information Employee                                                                                                    | WebTailor Administration                                                                                                    | Finance                                    |                              |                     |
| Search Go                                                                                                    |                                                                                                    |                                            | RETURN TO MENU SITE          | MAP HELP            |
| Pay Stubs           Pay Stubs for 2010           Pay Stub Date Pay Period Be           Apr 30, 2010           Mar 31, 2010           Feb 26, 2010           Pao 29, 2010           Ian 29, 2010           Ian 29, 2010                                                                                                    | access additional information.<br>gin Date Pay Period End D<br>Apr 30, 2010<br>Mar 31, 2010<br>Feb 28, 2010<br>Jan 31, 2010 | ate Gross Pay Net Pay Message              |                              |                     |
| Jan 23, 2010 Jan 01, 2010                                                                                                    | 3811 51, 2010                                                                                                    | Change Year                                |                              |                     |
| RELEASE: 7.0                                                                                                    |                                                                                                    |                                            | provide by<br>SUNCARD' HIGHE | R EDUCATION         |
| Done                                                                                                    |                                                                                                    |                                            | 😜 Internet                   | € 100% ·            |